## バス送迎サービスご利用マニュアル

バスのご利用は、携帯電話から簡単予約のBusCatchサービスをご利用ください。

## サービスを利用する為に、「利用者登録」をしましょう。

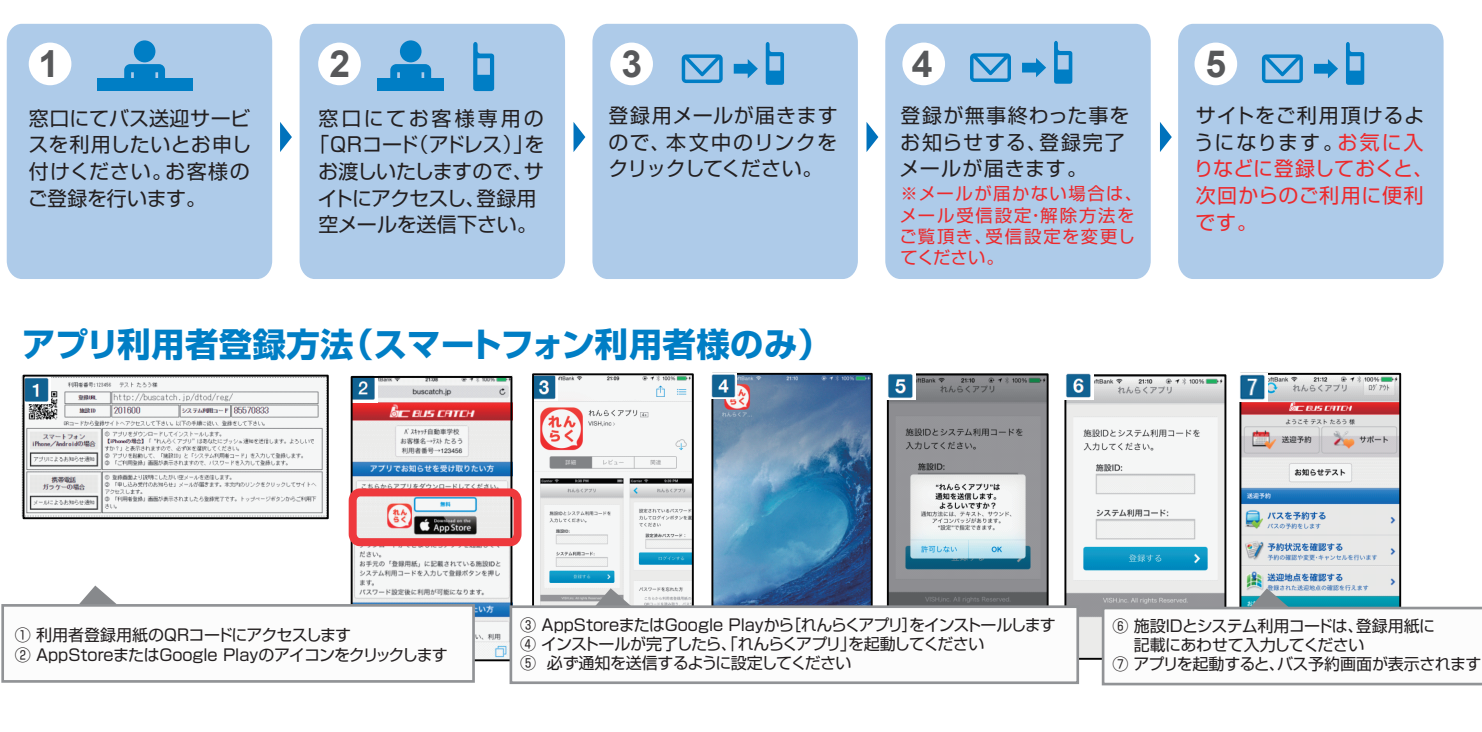

## アプリを利用しない場合の利用者登録方法(メール受信)

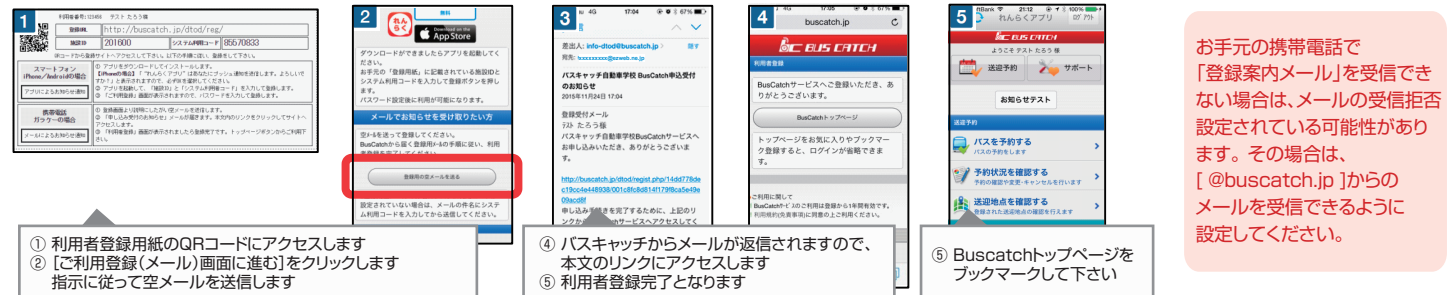

## 教習の予定に合わせて「送迎バスの予約」をしましょう。

|                                                                                                    |                                                                                                    |                                                                                                    | ※締切時間を過きて                                                                                                    | しまったバスには乗車予約する                                                                                                    | ことか出来ません。詳しくは窓L               | 」までお問い合わせください。                                    |
|----------------------------------------------------------------------------------------------------|----------------------------------------------------------------------------------------------------|----------------------------------------------------------------------------------------------------|----------------------------------------------------------------------------------------------------|----------------------------------------------------------------------------------------------------|-------------------------------|---------------------------------------------------|
| <b>M</b> 1 (111)                                                                                                    | <b>%</b> 2 m                                                                                                    | <b>M</b> 3 and                                                                                                    | <b>Fil 4</b> (III)                                                                                                    | <b>M</b> 5 m                                                                                                    | <b>Fil</b> 6 and 1            | <b>%</b> 7 <b>(</b>                               |
| Sec. rub. protect           正正         支援子名           正         支援子名           アンクステリジェス         アメート           アンクステリジェス         アメート           アンクステリジェス         アメート           アンクステリジェス         アメート           アンクステリジェス         アメート           アンクステリジェス         アメート           アンクステリジェス         アメート           アンクステリジェス         アメート           アンクステリジェス         アメート           アンクシー、メールアアレスの次度時代ます         アメート           アンクト・パンクレスの次度時代ます         アメート           アンクト・パンクレスの次度時代ます         アメート           アンクト・パンクレスの次度時代ます         アメート           アンクト・パンクレスの次度時代ます         アメート           アンクト・パンクレスの次度時代ます         アメート           アンクト・パンクレスの次度時代ます         アメート           アンクト・パンクレスの次度時代ます         アメート           アンクト・パンクレスの次度時代まず         アメート           アンクト・パンクレスの次度時代まず         アメート           アンクト・パンクレスの次度時代まず         アメート           アンクト・パンクレスの次度時代まず         アメート           アンクト・パンクレスの次度時代まず         アメート           アンクト・パンクレスの次度時代まず         アメート           アンクト・パンクレスの次度時代まず         アメート           アンクト・パンクレスの次度時代まず         アメート           アンクト・ | Control Control     Control     Contro     Control     Control     Control     Cont | 日本日本日本の学校           30         行きま中地の設定           743日7-201278-01              日本日本の学校はまか?<br>「行きは子校ノスし、            1010-5-1010-64<br>日本日本の学校はまか?            2010-5-102-7-2007-05-00 (新)<br>新会            東田市内にたったの学校はまか?               日本のでの学校            東田市内にたったの学校の学校              通知            東田市内にたったの学校の学校               日本のでの学校            東田市内にたったのでの学校               日本のでの学校            東田市内にたったのでの学校               日本のでの学校            アンクスス後山市               日本の学校            日前のにの時のにつうりやーや               新会            たや変正再時後期日              日本の | Control Control     Control     Contro     Control     Control     Control     Cont | Constant Constant     Constant Constant     Constant     Constant     Const     Constant     Co |                               | <ul> <li>         ・         ・         ・</li></ul> |
| 携帯サイトのトップペ<br>ージから「バスを予約<br>する」リンクをクリック<br>してください。                                                                                                    | バスを予約したい日付<br>を選択してください。<br>※締切後の予約・キャンセルはて                                                                                                    | 予約したい路線とお迎<br>えの場所を指定してく<br>ださい。<br>きませんのでご注意ください。                                                                                                    | 続いて学校行きの時間<br>を選択します。<br>教習時間に合わせて<br>指定してください。                                                                                                    | 送迎の予約内容を確認<br>して予約を申請するボ<br>タン押してください。                                                                                                    | この画面まできたら、<br>申請は完了となりま<br>す。 | 送迎前日の夜に送迎予<br>定のお知らせメールが<br>届きます。                 |

<sup>福岡県公安委員会指定</sup> 黒崎ドライビングスクール 北九州市八幡西区鳴水町14の1 お気軽にお問合せください。 **〇120-645-963** http://www.kurosaki.jds.gr.jp/